## Using The System Testing The System

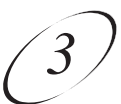

## TESTING THE SYSTEM

## **STARTING A TEST**

|                                           | Remote<br>Buttons | Menu Options |
|-------------------------------------------|-------------------|--------------|
| 1. Press the MENU button.                 |                   |              |
| 2. Select the <b>System Setup</b> option. | alaf.             |              |
| 3. Select the <b>Diagnostics</b> option.  | 3                 |              |

## **TELEPHONE CONNECTION TEST**

This test checks that the receiver telephone connection is correct. Select the **Connection** option to begin the test. The receiver displays a message asking you to wait until the test is done.

- If the telephone connection is correct, the receiver displays a **Phone Connection OK** message.
- Select the **Dial Out** option so the receiver can make a toll-free call to the Customer Service Center. Press the SELECT button to start the call. When the call is done, select the **Cancel** option to exit the test menu.
- If the telephone line is not connected properly, the receiver displays a failure message. Check the telephone connection and then repeat the test.

**Note:** If you have the receiver connected to a DSL (Digital Subscriber Line) phone line, it may cause this test to fail. If so, you will need to install a DSL filter between the receiver and the phone jack on the wall. You can get a DSL filter from your Internet Service Provider or a local electronics parts store.